# 国家广播电视总局 "弘扬社会主义核心价值观 共筑中国梦" 主题原创网络视听节目活动

# 申报系统操作手册

国家广播电视总局信息中心

2023年4月

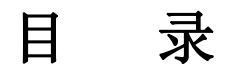

| 项目 | 申报        | 1  |
|----|-----------|----|
| 1, | 系统首页介绍    | 1  |
| 2, | 账号注册      | 2  |
| 3, | 系统登录      | 4  |
| 4、 | 项目详细      | 4  |
| 5, | 我的申报      | 7  |
|    | 5.1 待提交列表 | 8  |
|    | 5.2 待审核列表 | 9  |
|    | 5.3 已审核列表 | 10 |
| 6, | 技术支持电话    | 10 |

# 项目申报

#### 提示:

本系统推荐使用火狐、360 安全浏览器(非 IE 模式浏览)。 注: XP 系统安装的火狐, 360 等浏览器因版本较低, 可能会 出现兼容问题。

系统登录页提供兼容性较好的浏览器下载链接,如有需 要请自行下载并安装使用,具体位置如下图:

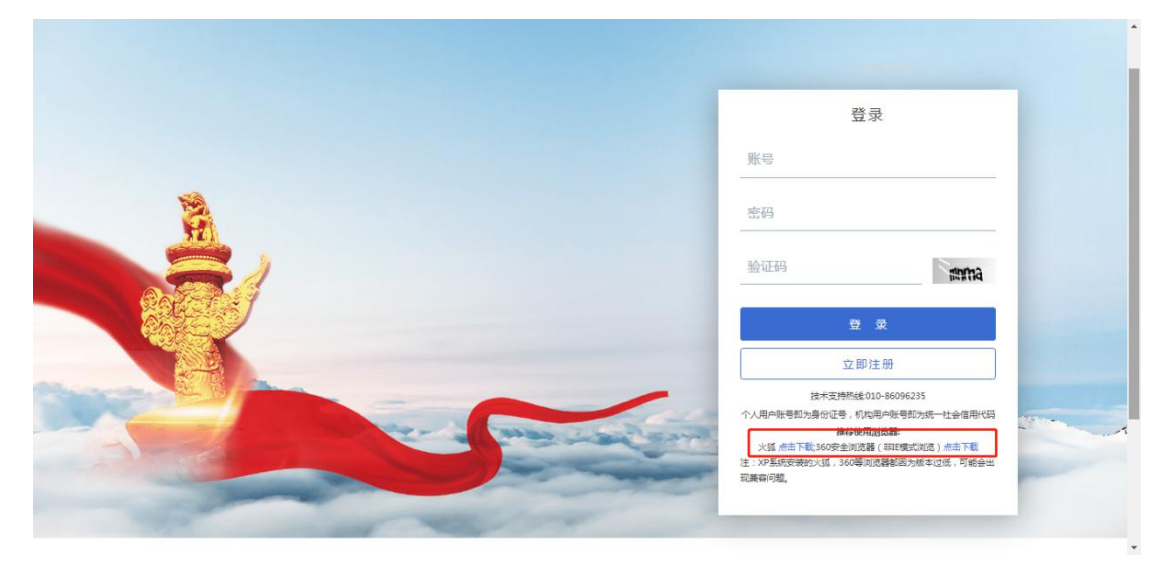

# 1、系统首页介绍

在浏览器中输入系统登录地址为:

http://zgm.pingshen.nrta.gov.cn, 进入"国家广播电视总局

'弘扬社会主义核心价值观 共筑中国梦'主题原创网络视 听节目活动申报系统"首页,如下图:

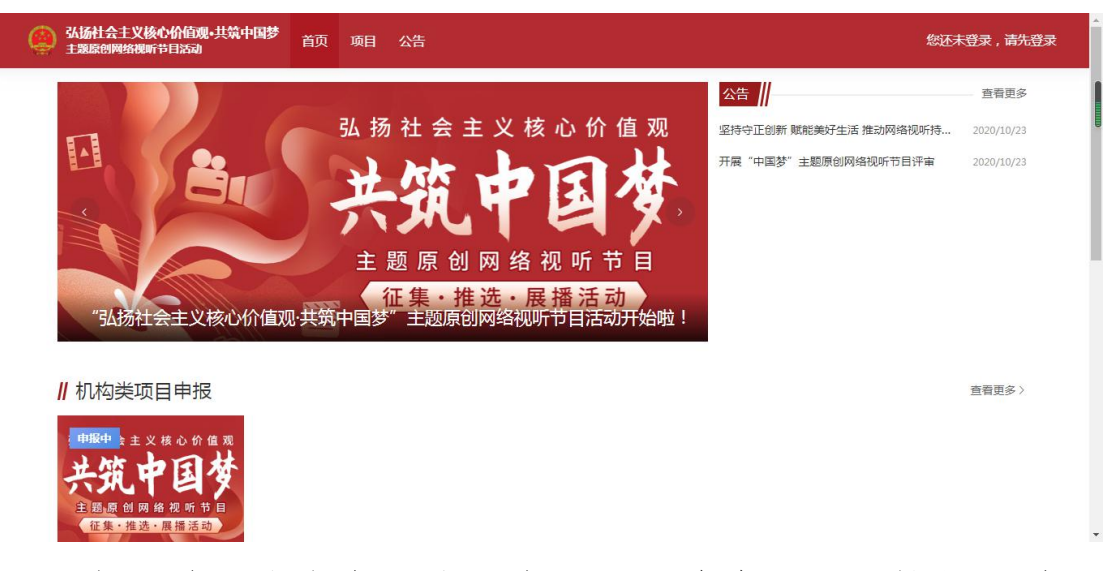

点击首页右上角"您还未登录,请先登录"按钮,进入 系统登录页,如下图:

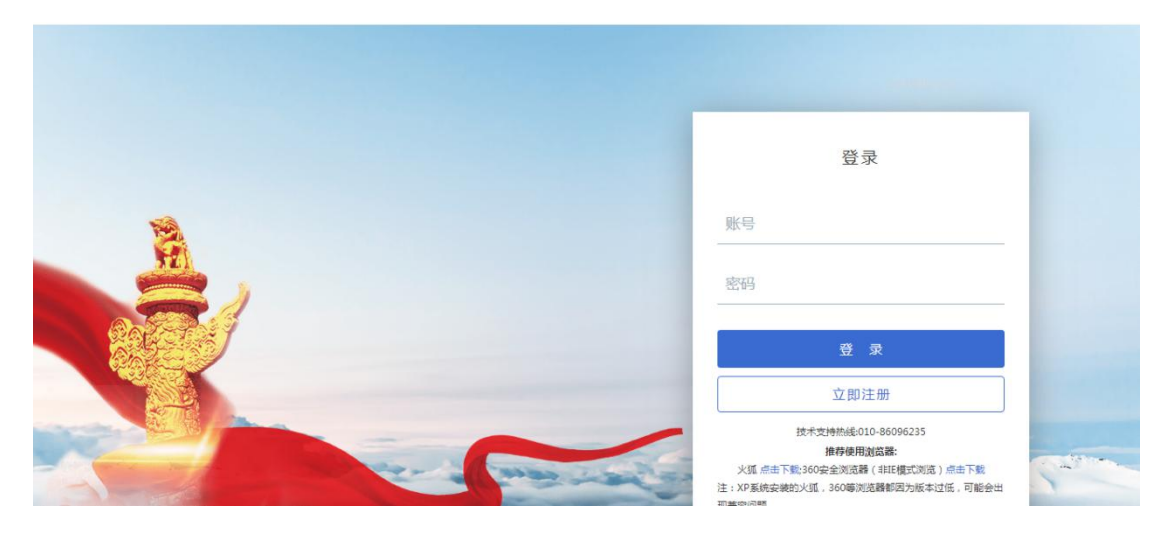

#### 2、账号注册

首次登陆"国家广播电视总局'弘扬社会主义核心价值 观 共筑中国梦'主题原创网络视听节目活动申报系统"时, 需注册账号,点击登录页面"立即注册"按钮,进入账号注 册页面,如下图:

|                       | 登录                                                      |
|-----------------------|---------------------------------------------------------|
| 2                     | 账号                                                      |
|                       | 密码                                                      |
|                       | 登录                                                      |
|                       | 技术支持热线2010-86096235<br>个人用户账号和为身份证号,机构用户账号和为统一社会面用代码    |
| A second and a second | 2012年19月 2011年1月 1日 1日 1日 1日 1日 1日 1日 1日 1日 1日 1日 1日 1日 |

个人申报请选择"个人注册",机构申报请选择"机构 注册",完整填写注册信息,系统提示注册成功后即可,如 下图:

| 国家广播电视总员<br>优秀网络视听节目内容级 | <b>司</b><br>建设项目评审系统 |                                                                                                    |  |
|-------------------------|----------------------|----------------------------------------------------------------------------------------------------|--|
|                         | 注                    | 册                                                                                                    |  |
|                         |                      | でした。<br>本<br>の<br>た<br>た<br>の<br>の<br>中<br>般<br>个<br>人<br>姚<br>写<br>注<br>册<br>の<br>人<br>秋<br>明<br>日<br>の<br>の<br>の<br>の<br>の<br>の<br>の<br>の<br>の<br>の<br>の<br>の<br>の |  |

#### 注册后账号为自行编写的登录账号,如下图:

|          | 机构注册                          |
|----------|-------------------------------|
| 机构名称     | +1:1:2:-+-4:C+10:0410 M-2:2.0 |
|          | <b>清渠与木数江加1960名称</b>          |
| 机构类型     | ● 企业单位 ○ 事业单位 ○ 党群机关          |
| 统一社会信用代码 |                               |
| 电子邮箱     |                               |
| 联系人      |                               |
| 联系电话     |                               |
| 受录账号     |                               |
|          | 账号必须是数字或大写字母或小写字母组成           |
| 登录密码     |                               |
|          | 密码必须是数字、大写字母、小写字母,长度10-20     |
| 确认密码     |                               |
|          | 确认登录密码                        |

# 3、系统登录

在登录页中输入账号、密码后点击登录即可进入系统首页,如密码忘记可拨打技术支持电话:010-86096235,如下图:

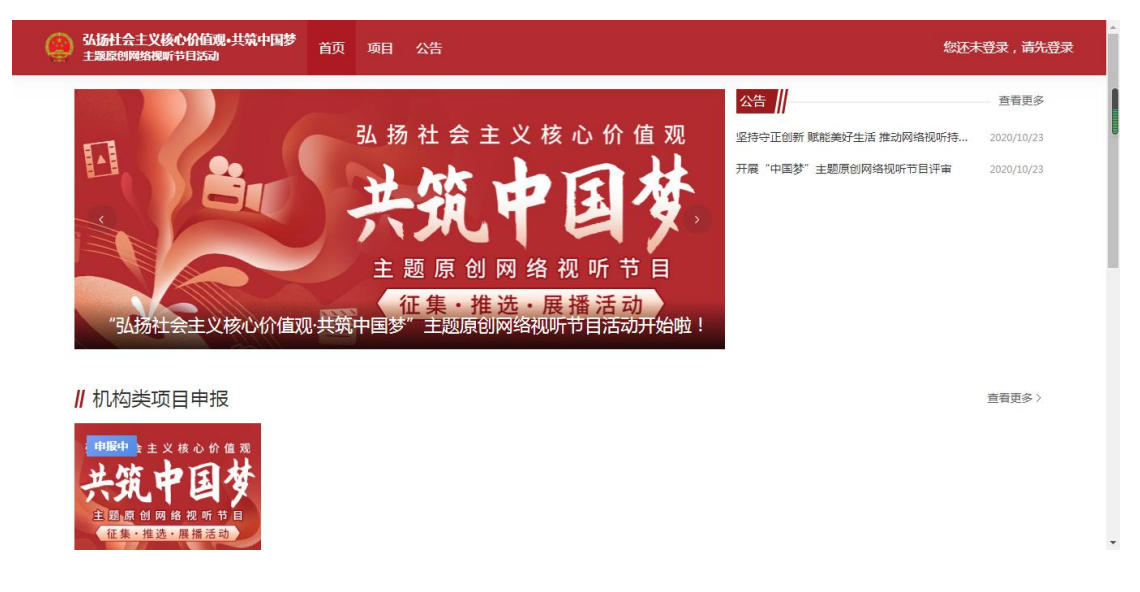

# 4、项目申报

在首页机构类项目申报中选择需要申报的内容,点击该

#### 项目进入项目详情页,如下图:

| 《 3. 场社会主义统心价值或-共筑中国梦<br>主观应创网络现听自活动 首页 项目 公告 待办中心 我的申报 | 😡 测试01 个人中心 |
|---------------------------------------------------------|-------------|
| "弘扬社会主义核心价值观·共筑中国梦"主题原创网络视听节目沽动开始啦!                     |             |
| ∥ 机构类项目申报                                               | 查看更多>       |
| ■ <b>● 服中</b> 主义核心价值观                                   |             |
| 关筑中国梦                                                   |             |
|                                                         |             |
|                                                         |             |
| 2023年34场社会主义核心价值观共筑中国势主题原则…                             |             |
|                                                         |             |
|                                                         |             |

项目详情页中展示该项目的项目类型、申报时间、附件 信息、项目详情等信息,如下图:

| 弘扬社会主义核心价值观•共筑中国参     主题原创网络视听节目活动     首                          | 餪 | 项目                                    | 公告                                             | 待办中心               | 我的申报                   | ) 测试0 | 1 <u>1 14</u> 0 |
|-------------------------------------------------------------------|---|---------------------------------------|------------------------------------------------|--------------------|------------------------|-------|-----------------|
| 弘扬社会主义核心价值观         女女人中国女         王感源 创网络视听节目         在集•推进•展播活动 |   | 202<br>节目<br>项目学<br>结束时<br>申报 0<br>附件 | 3年引<br> <br><sup>111</sup> 月<br><sup>夏 7</sup> | ム 扬社 会<br>最合<br>不限 | ₹主义核心价值观共筑中国梦·主题原创网络视听 |       |                 |

请在项目详情页中下载版权承诺书,填写后签字盖章以备申报使用,如下图:

|                      | 20234        | 于7.1.4.2.4.4.2.1.4.2.1.4.2.1.4.1.4.1.4.1.4                       | 冬河口午   |
|----------------------|--------------|------------------------------------------------------------------|--------|
| 弘扬社会主义核心价值观          | 节目           | +)41/0111 중포오1/21/1711 월 / 전종/ 전종/ 전종/ 전종/ 전종/ 전종/ 전종/ 전종/ 전종/ 전 | D17091 |
| 六九十国汉                | 项目类型         | 混合                                                               |        |
| 主要版的网络役听节目征集・推选・展播活动 | 结束时间<br>申报额度 | 不限                                                               |        |
|                      | 附件           | 暂无附件                                                             |        |
|                      |              | 立刻申报                                                             |        |

请先下载版权承诺书填写盖章后扫描成 PDF 格式文件, 再点击"立刻申报"按钮,即可进入填报页面,如下图:

|          | 首页 项目 公告                                              | 待办中心 我的                | 的申报                  |                                                |        | 测试01 个人中心 |
|----------|-------------------------------------------------------|------------------------|----------------------|------------------------------------------------|--------|-----------|
|          | "弘扬社                                                  | 会主义核心价                 | 值观共筑中                | 国梦"主题                                          |        |           |
|          | 鳫                                                     | 创网络视听                  | 5目作品推荐               | <b>悖表</b>                                      |        |           |
| 参与本次活动   | 的申报,即视为同:                                             | 意参与全国性公益               | 监展播活动,请              | <b>脊确认版权后进行申报</b> 。                            |        |           |
| 申报者完成填   | 报后,应在线提交                                              | 所在省级广电行政               | <b>女部门初评。</b> 如      | <b>口有问题,请联系相应</b> 行                            | 省局网络视听 |           |
| 节目管理处进   | 行咨询。                                                  |                        |                      |                                                |        |           |
| 申报详情作品   | 品内容简介                                                 |                        |                      |                                                |        |           |
|          |                                                       |                        |                      |                                                |        |           |
| * 上级审核单位 | 选择                                                    |                        |                      |                                                |        |           |
| *节目名称    |                                                       |                        |                      |                                                |        |           |
| *制作机构    |                                                       |                        |                      |                                                |        |           |
| * 作品类别   | <ul> <li>网络纪录片</li> <li>网络电影</li> <li>网络电影</li> </ul> | 网络综艺节目 〇<br> 络微电影 〇 网络 | 网络动画片 〇<br>諸音频节目 〇 第 | 网络剧         网络微短剧           短视频         网络公益广告 |        |           |
| *集数      |                                                       | )                      | • 单集时长               |                                                | 分钟     |           |
| * 总时长    |                                                       | 分钟                     | *首播日期                |                                                |        |           |
| * 参评作品视频 | 点击上传                                                  |                        |                      |                                                |        |           |

在填报页面中,所有带\*的内容均为必填项,<u>其中版权承</u> 诺书为附件上传内容,须上传签字盖章后的版权承诺书电子 <u>扫描件</u>,所有登记表内容填写完成后可点击"保存"按钮, 保存当前内容,在确认填报无误后,点击"申报"按钮即可 提交。

上级审核单位应选择对应本单位的上级行政管理部门, 查找时可通过检索或按照分组的方式查看,在方框中勾选后

|                                              | _ |
|----------------------------------------------|---|
| · 评审主站 · · · · · · · · · · · · · · · · · · · |   |
| ▶ □ 中央翻了 输入需要检索的单位名称                         | - |
| • 回 国务院部门                                    |   |
| ▶ 回 军队                                       |   |
| ▼ □ 省局                                       |   |
| □ 北京市广播电视局                                   |   |
| □ 天津市文化和旅游局(天津市广播电视局天津市文物局)                  |   |
| 河北省广播电视局                                     |   |
| 山西省广播电视局                                     |   |
| 内蒙古自治区广播电视局                                  |   |
| 2字省广播电视局                                     |   |
| 吉林省广播电视局                                     |   |
| 堅応∏省广播申视局                                    |   |

点击"确定"按钮,即完成选择,如下图:

### 5、我的申报

我的申报分为"已审核""待审核""待提交",暂存 后的内容将保存至"待提交"列表中,提交后的内容将进入 到"待审核"列表中,审核完成后内容将进入到"已审核" 列表中,如下图:

| e | 3.3.3.3.4.3.4.2.2.2.2.2.2.2.2.2.2.2.2.2. | 共筑中国梦 | 首页  | 项目   | 公告               | 待办中心     | 我的申报     |                  |                    | ۵ | 🧔 tes | t <u>ኅሊቀ</u> ሷ |
|---|------------------------------------------|-------|-----|------|------------------|----------|----------|------------------|--------------------|---|-------|----------------|
| Ħ | 基本信息                                     | ■ 我的  | 申报  |      |                  |          |          |                  |                    |   |       |                |
|   | 我的申报 •                                   | 已审核   | 待审核 | 待    | 提交●              |          |          |                  |                    |   |       |                |
|   | 企业用户申报                                   | Q 搜索项 | 目名称 |      | 202              | ?1届活动申报- | "弘扬社会主 ~ | 全部               | ~                  |   |       |                |
|   | 企业用户管理                                   | 序号    |     | 作品   | 呂称               |          | 申报人      | 申报单位             | 申报时间               |   | 操作    |                |
|   |                                          | 1     |     | [未发7 | <del>6</del> ]33 |          | test     | 国家广播电视总局信息<br>中心 | 021-03-12 10:08:29 | 编 | 鲁 删除  |                |
|   |                                          | 2     |     | [未发布 | 5]111            |          | test     | 国家广播电视总局信息<br>中心 | 021-03-12 09:19:24 | 编 | 貫 删除  |                |
|   |                                          | 3     |     | [未发布 | ]ceshi           |          | test     | 国家广播电视总局信息<br>中心 | 021-03-11 15:31:50 | 编 | 貫 删除  |                |
|   |                                          |       |     |      |                  |          |          |                  |                    |   |       |                |

#### 5.1 待提交列表

选择需要修改的内容,点击"编辑"按钮进入编辑页面,如下图:

| e  | 3.场社会主义核心价值观•共输<br>主题原创网络视听节目活动 | 命中国梦   | 首页页顶 | 3 公告     | 待办中心      | 我的申报     |                  | ۵ | 👳 test 🖽       |
|----|---------------------------------|--------|------|----------|-----------|----------|------------------|---|----------------|
| Ę  | 基本信息                            | 我的国    | 申报   |          |           |          |                  |   |                |
|    | 我的申报 •                          | 已审核    | 待审核  | 待提交●     |           |          |                  |   |                |
| 27 | 企业用户申报                          | Q 搜索项目 | 名称   | 20       | )21届活动申报- | "弘扬社会主 ~ | 全部 🗸             |   |                |
|    | 企业用户管理                          | 序号     | ก    | 品名称      |           | 申报人      | 申报单位 申报时间        |   | 操作             |
|    |                                 | 1      | [未]  | 发布]33    |           | test     | 国家广播电视总局信息<br>中心 | 编 | 攝 删除           |
|    |                                 | 2      | [未   | 发布]111   |           | test     | 国家广播电视总局信息<br>中心 | 编 | <b>謴   删</b> 除 |
|    |                                 | 3      | [未2  | 之布]ceshi |           | test     | 国家广播电视总局信息<br>中心 | 编 | 緝   删除         |
|    |                                 |        |      |          |           |          |                  |   | ,              |

修改后将页面滑动至底部,点击"保存"按钮即可,如 下图:

|          | ★ 新建 Microsoft Excel 工作表.xlsx                                                          |
|----------|----------------------------------------------------------------------------------------|
| * 推荐单位评语 | 推荐单位评语推荐单位评语推荐单位评语推荐单位评语推荐单位评语推荐单位评语推荐单位评语推荐单位评语推荐单位评语推荐单位评语推荐单位评语推荐单位评语推荐单位评语推荐单位评语推荐 |
|          | 单位评语推荐单位评语推荐单<br>100/100                                                               |

提交时系统将对填写内容做正确性校验,通过校验后, 点击"提交"按钮即可,如下图:

| 版权承诺书                                         | 提示<br>、<br>、<br>、<br>、<br>、<br>、<br>、<br>、<br>、<br>、<br>、<br>、<br>、                                                         |  |
|-----------------------------------------------|----------------------------------------------------------------------------------------------------|--|
| <ul> <li>推荐单位评语</li> <li>(6存 超交 号)</li> </ul> | 推荐单位评语推荐单位评语推荐单位评语推荐单位评语推荐单位评语推荐单位评语推荐单位评语推荐单位评语推荐单位评语推荐单位评语推荐单位评语推荐单位评语推荐单位评语推荐单位评语推荐单位评语推荐单位评语推荐单位评语推荐单位评语推荐单位评语推荐单位评语推荐单 |  |

#### 5.2 待审核列表

选择需要查看的内容,点击"查看"按钮进入预览页面,如下图:

| Ę | 基本信息   | ■ 我的申报      | E                 |                                   |                                     |    |
|---|--------|-------------|-------------------|-----------------------------------|-------------------------------------|----|
|   | 我的申报 • | 日审核 待日      | 间核 待提交•           |                                   |                                     |    |
| # | 企业用户申报 | Q 搜索项目名称    | 2021届项目           | 目申报                               |                                     |    |
|   | 企业用户管理 | 序号          | 作品名称              | 申报人                               | 申报单位 申报时间                           | 操作 |
|   |        | 1           | [审批中]测试二轮         | test                              | 国家广播电视总局信息<br>中心                    | 查看 |
|   |        |             |                   |                                   |                                     |    |
|   |        |             |                   |                                   |                                     |    |
|   |        | 地址:北京市西城区复兴 | 们外大街2号 技术支持:国家广播明 | 电视总局信息中心 ICP铬囊编号:<br>版本号:v2.5.6.7 | 京ICP督16032848号-4 网络视听节目许可证:0110487号 |    |

在预览页面中可以查看当前申报内容的审核状态、审核 记录等信息,如下图:

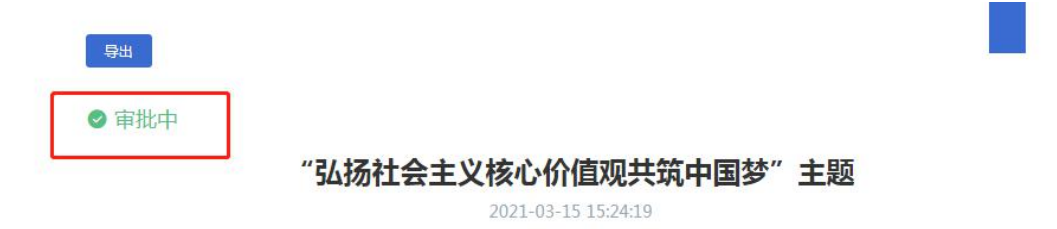

| 审核记录                                                           | 审核配置         |                |
|----------------------------------------------------------------|--------------|----------------|
|                                                                |              |                |
| <b>2020-07-29</b><br>09:42:02<br><b>2020-07-29</b><br>09:42:02 | 2020-07-29 0 | test           |
|                                                                | 09:42:02     | 审核意见:中报者发起流程   |
|                                                                | 2020-07-29   | 国家广播电视总局信息中心   |
|                                                                | 09:42:02     | 审核意见: [通过] 同意: |
|                                                                | 2020-07-29   | 网络司审批 审核中      |
|                                                                | 09:45:34     |                |

#### 5.3 已审核列表

已审核列表与待审核列表功能类似,请参考5.2。

# 6、技术支持电话

总局信息中心技术支持电话: 010-86096235、17801579644